# Auto-Aligning System (AAS) Introduction

The TH-A series cutting plotters feature a Auto -Aligning System to guarantee auto contour cutting by detecting the registration marks printed around the graphic.

## Steps of Flexi

1. Prepare the graphic

The marks length is 20mm . For finding the marks, Margin must have 25mm at the four sides of the graphic at least.

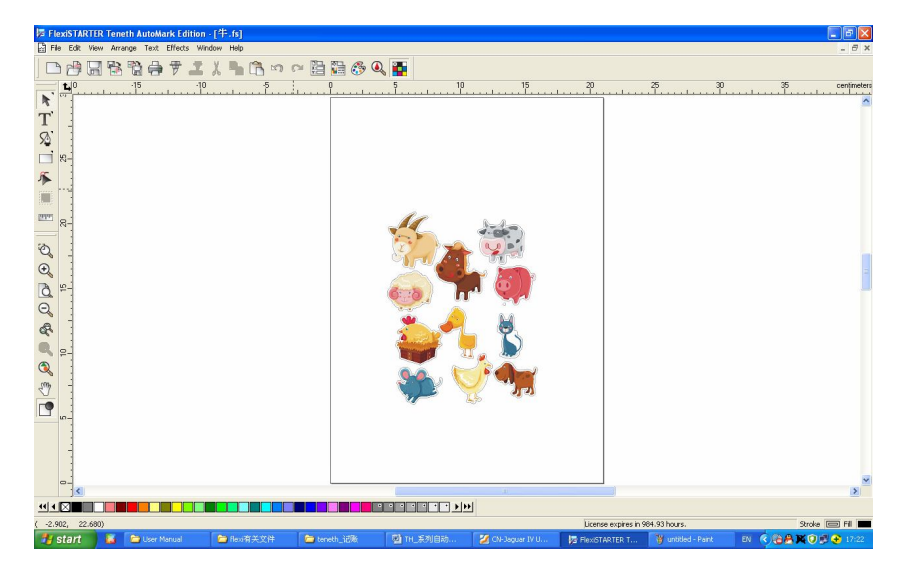

2. Create a contour for the graphic

click the menu as following picture

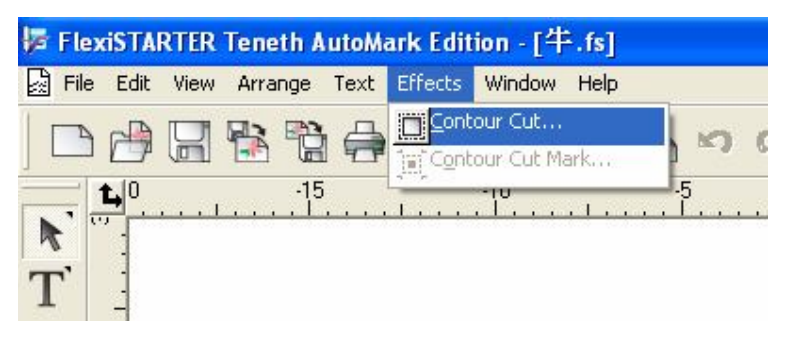

Show the parameter dialog box as following

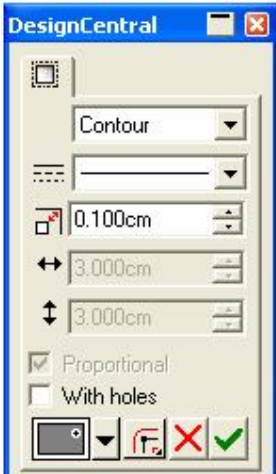

choose appropriate offset value (usually

0.1mm) and click the button  $\checkmark$ , contour creation finished.

3. Add the registration marks

click the menu as the following picture

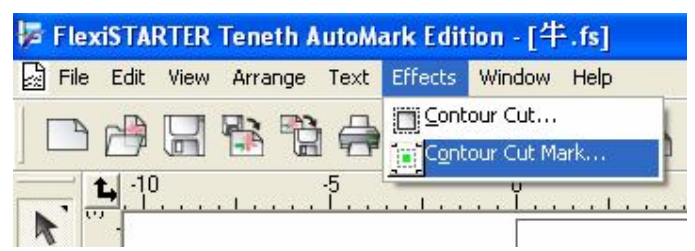

Show the parameter dialog box as following

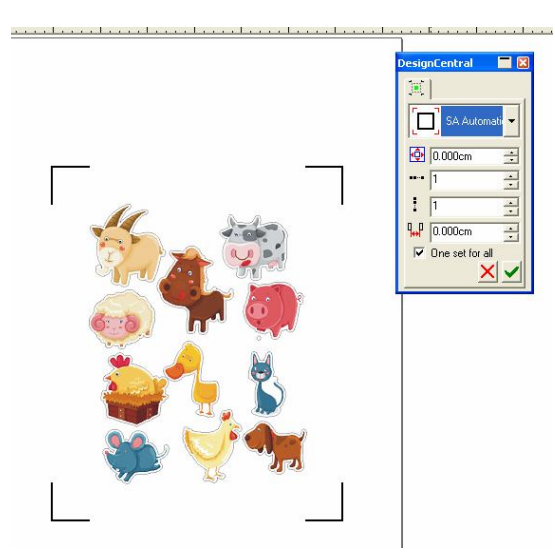

choose the registration marks as the above picture show and

click , marks adding is finished.

4. Print the Graphics

Print the graphic and the marks with your printer . Scaling must be 100% .

5. Load the printout onto cutter, be care of the original point. Please make sure the media is fed with correct direction. Move the 4 direction keys to adjust the position, put the scan point to the center of the original L shape , as following

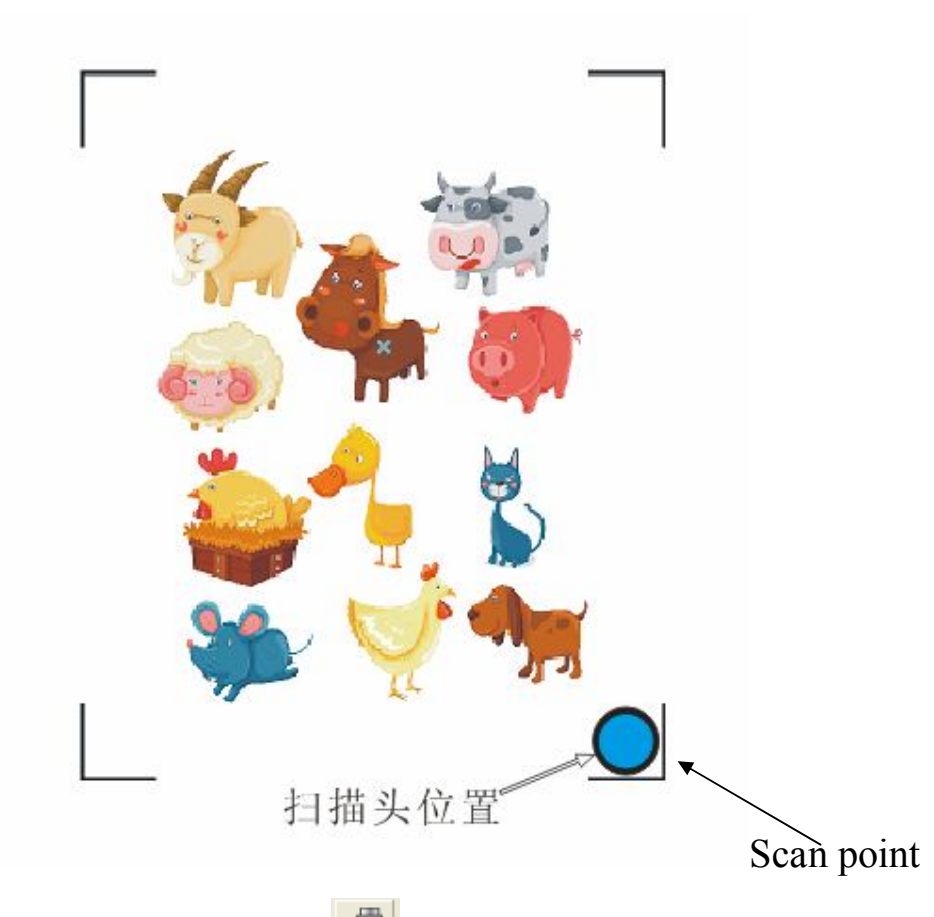

6. Choose the menu it to putout contour, if the first time to use the software , need to add the machine first, choose the

machine Model with "AMU-", as following

| What i   | the brand name of your vinyl cu | utter?   |
|----------|---------------------------------|----------|
| Sulley : | l eneth                         | 2        |
| What i   | ; the model name of your Teneth | 17       |
|          | AMU-12                          | <u> </u> |
|          | AMU-12<br>AMU-24                | <u> </u> |
|          | AMU-48                          |          |
|          | T-12                            |          |
|          | T-12L                           | =        |
|          | T-24                            |          |
|          | T-42<br>T-42                    |          |
|          | T-48                            |          |
|          | T-59                            |          |
|          | T-59L                           |          |
|          | TH-1180L                        | ×        |
|          | [TH-1180L                       | <u> </u> |

, click "next",

| Add Setup                              | X                  |
|----------------------------------------|--------------------|
| What do you want to call your new setu | p?                 |
| AMU-12                                 |                    |
|                                        |                    |
| How is your AMU-12 connected to your   | computer?          |
| COM1:                                  | Bro <u>w</u> se    |
|                                        |                    |
| Bits per second:                       | 38400              |
| Data bits:                             | 8                  |
| Parity:                                | None               |
| Stop bits:                             | 1                  |
| Flow control:                          | Hardware           |
| Hardwires 🔲                            | DTR 🗖 RTS 🗖 DCD    |
| Г                                      | DSR 🔽 CTS          |
|                                        |                    |
|                                        | Back Finish Cancel |

| Image: Section and the section and the section                                                                                                    | 😼 FlexiSTARTER Teneth Auto                                                                                                    | West Patrice PH and              |                                     |                                           | DesignCentral        |
|----------------------------------------------------------------------------------------------------|----------------------------------------------------------------------------------------------------|----------------------------------|-------------------------------------|-------------------------------------------|----------------------|
| Image: Constrained of the state     Image: Constrained of the state     Image: Constrained                                                                                                    | 🛃 File Edit View Arrange Tex                                                                                                    | 7 Cut Contour                    |                                     |                                           | 8 X                  |
| Propries.       Image: Propries.         Image: Propries.       Image: Propries.         Image: Proprope: Propries. <td>DADR BA</td> <td>TH-1300A@COM1: _ Job</td> <td>itatus</td> <td>-</td> <td></td>                                                                                                    | DADR BA                                                                                                    | TH-1300A@COM1: _ Job             | itatus                              | -                                         |                      |
| Notice   Send mode:   Send mode: <t< td=""><td></td><td>Properties</td><td></td><td>Layout Preview 💌 20</td><td>atimaters</td></t<>                                                                                                    |                                                                                                    | Properties                       |                                     | Layout Preview 💌 20                       | atimaters            |
|                                                                                                    | N President                                                                                                    | - 🖴 🖳 🖫 🖳                        |                                     | Ť                                         |                      |
| A colors     A colors     A colors     A colors     A colors     See The colors     See The colors        See The colors     See The colors     See The colors     See The colors     See The colors     See The colors     See The colors        See The colors <td><b>N</b></td> <td>Material</td> <td>120 ,110 ,100 ,90 ,80 ,70</td> <td>,60 ,50 ,40 ,30 ,20 ,10 ,0 -</td> <td>-</td>                                                                                                    | <b>N</b>                                                                                                    | Material                         | 120 ,110 ,100 ,90 ,80 ,70           | ,60 ,50 ,40 ,30 ,20 ,10 ,0 -              | -                    |
| Serd node:   Serd node:   Serd node: <td>T</td> <td>47.441 x 1800.000in 💌</td> <td></td> <td></td> <td></td>                                                                                                    | T                                                                                                    | 47.441 x 1800.000in 💌            |                                     |                                           |                      |
| Sord mode:     Sord mode:     Sord mode: <td>50</td> <td>120 500 m -</td> <td></td> <td></td> <td></td>                                                                                                    | 50                                                                                                    | 120 500 m -                      |                                     |                                           |                      |
| Send mode:       Send mode:       Send mode: <td></td> <td></td> <td></td> <td></td> <td></td>                                                                                                    |                                                                                                    |                                  |                                     |                                           |                      |
| Send mode:       Send mode:       Send mode: <td></td> <td></td> <td>190</td> <td></td> <td></td>                                                                                                    |                                                                                                    |                                  | 190                                 |                                           |                      |
| Sand mode: Send now<br>Peakon 2540cm : 2540cm : 2540cm :<br>See : 775m : Filo media<br>Cogee : Filo media<br>Cogee : Filo media<br>Cog                                                                                                    | 1 :                                                                                                    |                                  | 99                                  |                                           |                      |
| Contraction     Contraction                                                              <                                                                                                    |                                                                                                    | Send mode: Send now              | • <u>+</u>                          |                                           |                      |
| R       Image: Contract of the second of the second of the s                                                                                                    | and the second second se | Position                         |                                     |                                           | Fill/Stroke Editor   |
|                                                                                                    | 8-                                                                                                    | 🔤 🕹 🔁 🔤 🔤 🔤                      | 1 <u>2</u>                          |                                           | هاما                 |
|                                                                                                    | 12                                                                                                    | ्यान्य                           | P                                   |                                           |                      |
|                                                                                                    | 00 -                                                                                                    |                                  | 19                                  |                                           | No fil               |
|                                                                                                    | €.                                                                                                    | Size                             | 2                                   |                                           |                      |
|                                                                                                    | A 12-                                                                                                    | ↔ 11.736cm 🚔 🖬 100.000% 🚊        | 1                                   |                                           |                      |
| Copies<br>Copies<br>Copies |                                                                                                    | + 15.095cm                       | ē.                                  |                                           |                      |
| Copier Copier Co                                                                                                    |                                                                                                    | Fit to media                     | 8                                   |                                           |                      |
| Image: Contract of the second of the second of the seco                                                                                                    | & :                                                                                                    | Copies                           | R                                   |                                           |                      |
|                                                                                                    |                                                                                                    | 🔡 1 🛨 🔐 0.000cm 🚽                | 3 8                                 |                                           | JUverprint           |
| Image: Contract of the second second seco                                                                                                    |                                                                                                    |                                  |                                     |                                           |                      |
| Al colors<br>(2.27.5), 24.417<br>License express in 0.00 hours.<br>Stroke Er Fill                                                                                                    |                                                                                                    |                                  |                                     |                                           |                      |
| Image: Contract of the second second seco                                                                                                    | 500 -                                                                                                    |                                  | 94                                  |                                           |                      |
| Image: Contract of the second second seco                                                                                                    |                                                                                                    |                                  | 8                                   |                                           |                      |
| All colors  All colors  All colors  C 23.751, 24.417)  License express in 0.00 hours.  Stroke Er Fil                                                                                                    |                                                                                                    | Del                              | 8                                   |                                           |                      |
| Al colors Al colors Send Done Constraints in Done Constraints in D                                                                                                    |                                                                                                    |                                  | e                                   |                                           |                      |
| Image: Send Done       Image: Send Done       Imag                                                                                                    | -                                                                                                    |                                  |                                     |                                           |                      |
| All colors     Image: Colors       Image: Colors     Image: Colors       Image: Colors     Imag                                                                                                    |                                                                                                    |                                  |                                     |                                           |                      |
| All colors     Colors       (2) (2) (2) (2) (2) (2) (2) (2) (2) (2)                                                                                                    | 0-                                                                                                    |                                  | <u> </u>                            | Þ                                         | ~                    |
| Image: State State     Image: State State       Image: State     Image: State       Image: State     Image: State                                                                                                    | <                                                                                                    | All colors                       |                                     | Send Done                                 | >                    |
| (23.75), 24.447) License express in 0.00 hours. Stroke 🖂 Fill 🖉 (1.15 and 1.1) Expectations 🖉 Constraint 🖉 Constraint Constraint Constraint Cons                                                                                                    |                                                                                                    |                                  |                                     |                                           |                      |
| Calendary Washington 2 Mardana - With 2018 Washington Washington Washington Market Production Mark & Production Market & Development                                                                                                    | ( 23.751, 24.447)                                                                                                    |                                  |                                     | License expires in 0.00 hours.            | Stroke 📼 Fil 🔳       |
|                                                                                                    | 📲 start 🔰 🚨 🎇 vrtu                                                                                                    | alCOMPo 🧰 3 Windows 🔹 📓 TH_系列目 💈 | CN-Jaguar IV 🎼 FlexiSTARTE 🌄 CorelD | RAW 1 🍟 untitled - Paint 🛛 🛹 Production N | I EN 🔇 🥵 🐣 🧐 💢 15:43 |

,click "finish", display the dialog box

, click "send", display the dialog box,

|      | Production | n Manager  |          |          |           |                     |                         |                         | >      |
|------|------------|------------|----------|----------|-----------|---------------------|-------------------------|-------------------------|--------|
| File | Edit Setu  | p Help     |          |          |           |                     |                         |                         |        |
|      | 1          |            |          |          |           |                     |                         |                         |        |
|      | 2          |            | <u> </u> | <b>W</b> |           |                     |                         |                         |        |
|      | Job 🔻      | Send       | Abort    | Delete   | Help 🔻    |                     |                         |                         |        |
| 0    | Teneth A   | MU-12@COM: | Setup    | Job I    | Name      | Status              | Sender                  | Dimensions              | Copies |
|      | in 🙀 🔽 🚽   | MU-12      | AMU-12   | auto     | _test.job | Cutting 0%          | kevin1                  | 11.736 x 15.095cm       | 1      |
|      |            |            |          |          |           |                     |                         |                         |        |
|      |            |            |          | - /      | MU-12     |                     |                         |                         |        |
|      |            |            |          | 4        |           | when mark detection | n is finished. Click Ca | ancel to abort the job. |        |
|      |            |            |          |          |           | ОК                  | Cancel                  |                         |        |
|      |            |            |          |          |           |                     |                         |                         |        |

, machine start finding the marks. Click "OK" If it is successful or click "cancel" If it fails.

7. How to determine whether successful, if successful, pen or blade go to the center of the scan head, the laser is off at the same time. If not successful, the laser is on, the machine stop.

8. The solution if it fails is Press button "PAUSE" can cancel the work, or press the 4 direction keys to let the scan point go to the right position, and press button "enter" for repeat scanning, the following pictures are the positions when

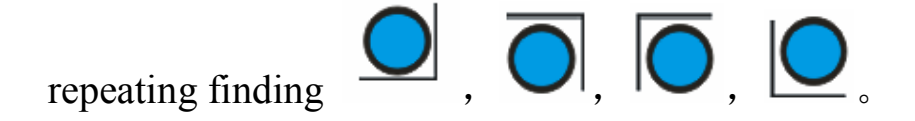

### **Media Calibration**

Before performing AAS contour cutting, it's re commended to print out a test file that as following rectangle by 100mm \*100mm.

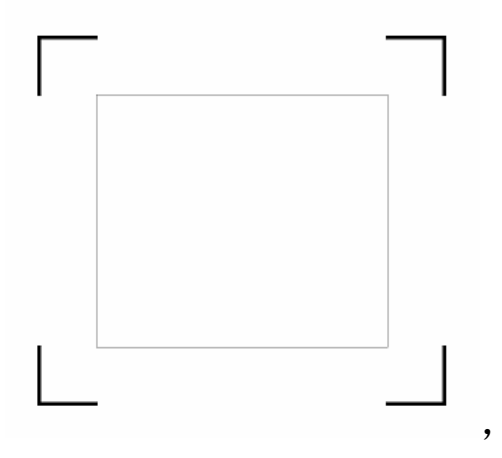

Choose the offset value is 0.0 when making contour, same as

|             | DesignCentral 🛛 🗖 🔀 |
|-------------|---------------------|
|             |                     |
|             | Contour             |
|             |                     |
|             | 0.000cm             |
|             | ↔ 3.000cm 📑         |
|             | \$ 3.000cm          |
|             | Proportional        |
|             |                     |
| the picture |                     |

If there is any adjustments had to be made, you can change the offset value by following the steps

1. Measure the offset values from the printed line and the actual cutting line

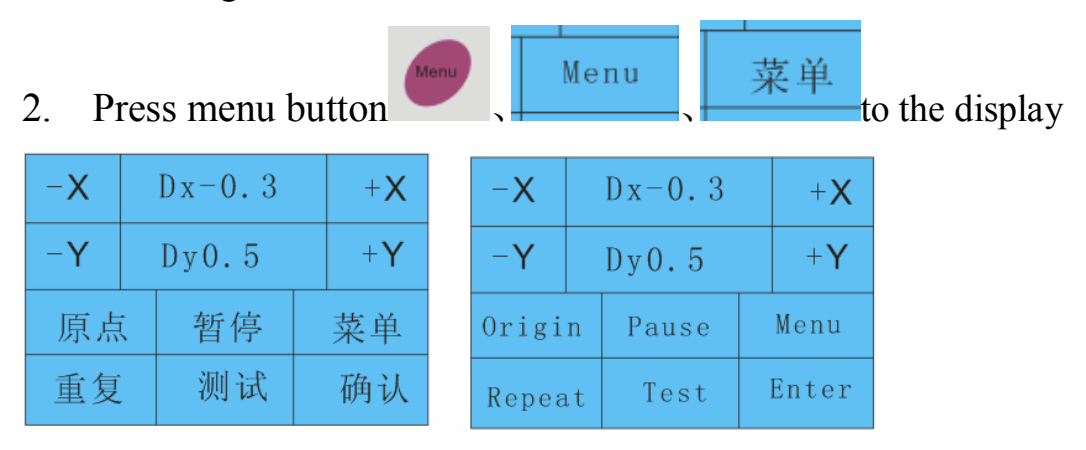

3. Press the 4 direction keys to set right value and press enter , Horizontal line is defined as X and vertical is defined as Y

4. When the actual cutting line and the printed line need to be changed towards the direction of origin mark, then simply add the negative value of the offset. If the direction is from the opposite of t he origin mark, then enter positive values for the offset. This method apply on both X and Y axle.

#### For example

if the display is DX=-0.3, DY=0.5 As following picture:

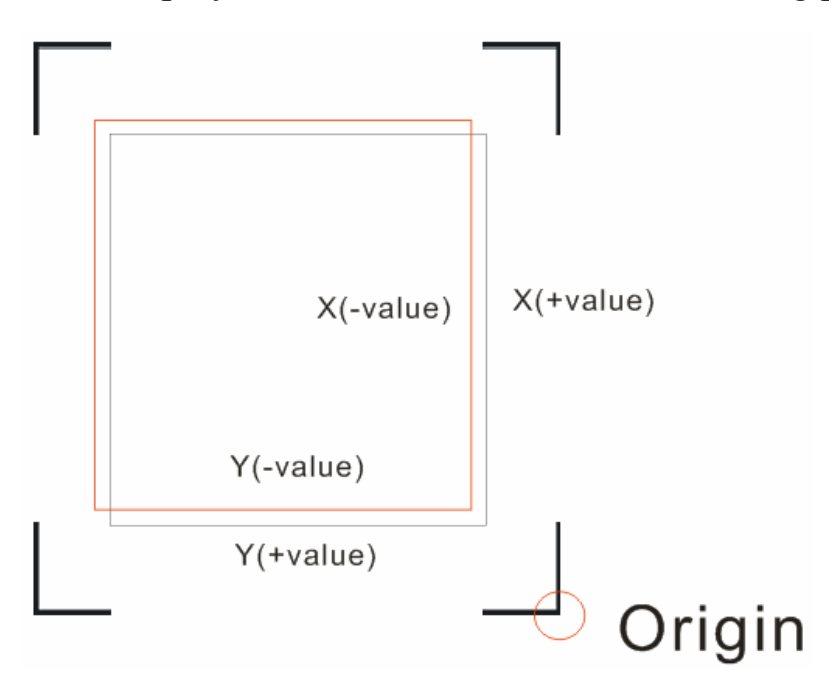

The red line is the position of the real cutting , the offset value of the red line and the printed line is X=0.4, Y=0.4, the new canculated value is DX=-0.3+(-0.4)=-0.7, DY=0.5+(-0.4)=0.1

#### For another example

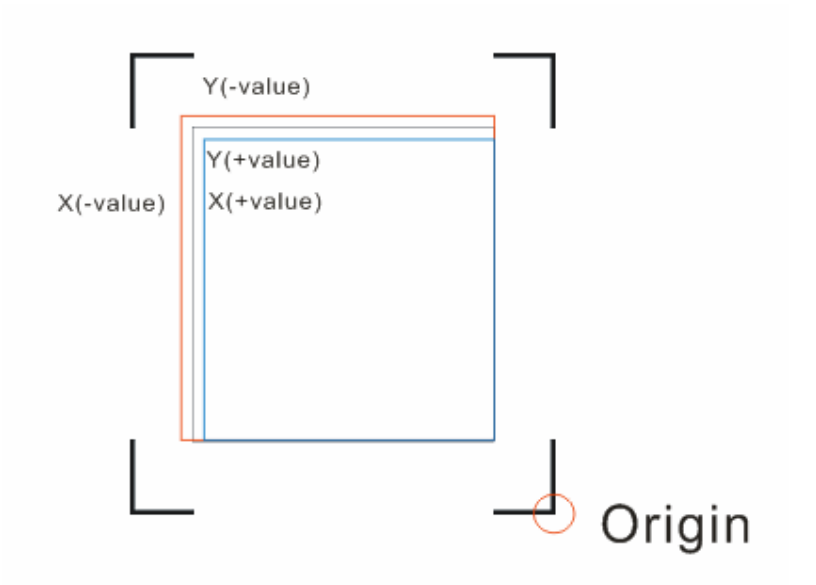

Black line is the original image, the red and the blue line is the actual figure drawing. the origin is alignment, but up-left is not, Parameters of BX and BY the value of the need to adjust.

#### At the display

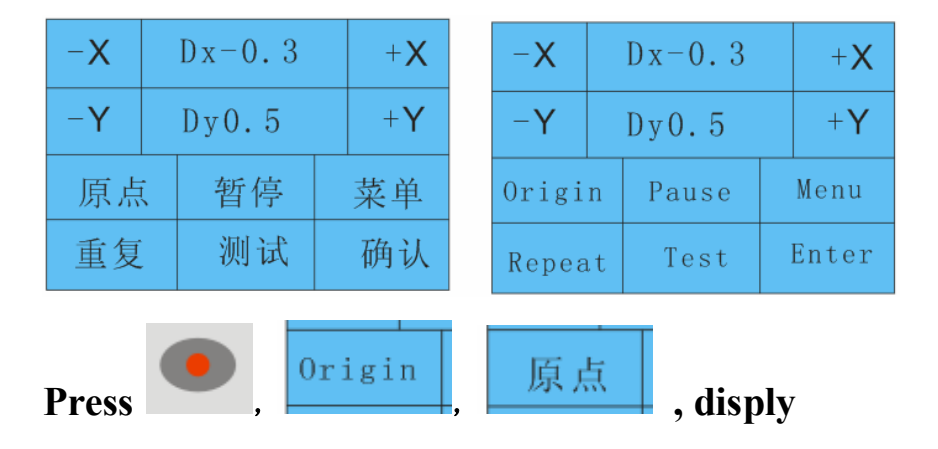

| -X |   | Bx0   | +X | -X    |    | Bx0   |  | +X    |
|----|---|-------|----|-------|----|-------|--|-------|
| -Y |   | B y O | +Y | -Y    |    | ВуО   |  | +Y    |
| 原点 | ( | 暂停    | 菜单 | Origi | n  | Pause |  | Menu  |
| 重复 |   | 测试    | 确认 | Repea | ıt | Test  |  | Enter |

If case like the red line is big ,please minus BX and BY the corresponding values.

If case like the blue one is small, please add BX and BY the corresponding values.

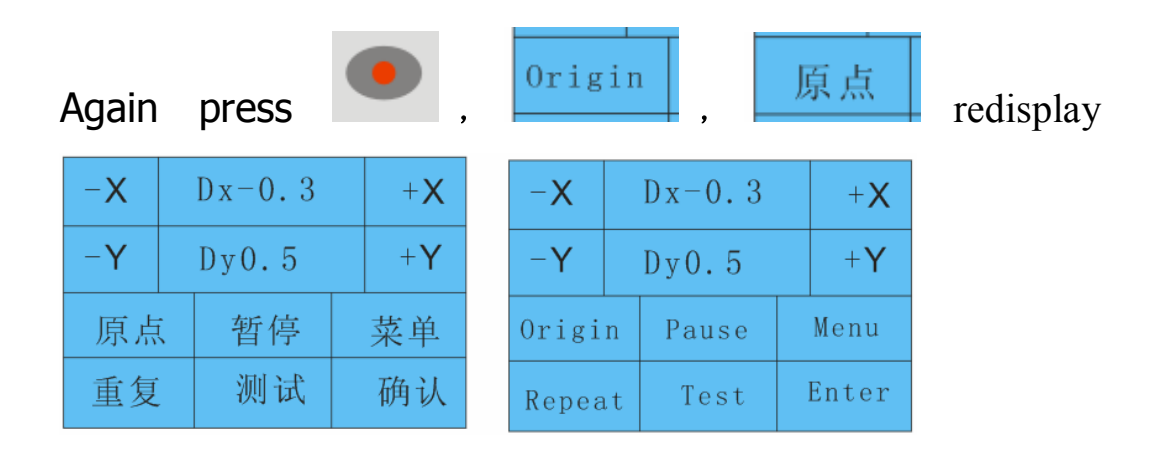

If you have any questions, please contact us or email to admin@teneth-cnc.com.